連絡先 MSD サポートセンター 電話: (011)208-5710 FAX: (011)208-5845

060-0601 北海道札幌市中央区南1条西10丁目 4-168 ほくえいビル3F http://www.jmsd.co.jp

株式会社日本エム・エス・ディー

栄養士さんの給食管理Ver2.0~2.1をご愛用のユーザー様へ

# 栄養士さんの給食管理V3.1

# バージョンアップのご案内

従来の使い易さをそのままに、より細かな設定が可能となり、作業を効率化! 頼もしい新機能を追加して生まれ変わりました!

はじめに「栄養士さんの給食管理Ver3.1」リリースにあたり、ユーザ様のご愛顧に、深く御 礼申し上げます。 この度のバージョンアップでは、献立作成機能の充実化と、より使いやすく、作業効率を 高め、他業務への時間配分を実現できるよう新機能をもりこみました。ぜひ、ご検討いた だきたく、栄養管理業務にお役立てください。

# 日本人の食事摂取基準2010年版対応

平成22年~26年まで使用する日本人の食事摂取基準2010年版対応。摂取基準の収録栄養素を9種類 から43種へ追加変更し、年齢構成や身体活動レベルの見直しを行いました。 また、最新OS(Windows7、Vista)に対応し、パフォーマンスも向上し、ユーザーインターフェースが見やすく 作業しやすくなりました。

# 出力機能の強化

### ボタン1つでEXCELシートへ

各献立表、注文書、食品日計表、栄養出納表などの使用頻度の高い印刷帳票は、EXCELシートに出力し、 Excel機能を使用して編集できるようになりました。編集したシートは、保存して次回から活用できます。各種印 刷画面より、 ズ ボタン1つで EXCEL シートへデータを出力します。

|    | EXCELへ出力できる印刷帳票は16種類あります。 |         |           |         |
|----|---------------------------|---------|-----------|---------|
| IJ | 給食日誌2印刷                   | 献立印刷    | 注文予定内訳表   | 給食日誌印刷  |
|    | 献立印刷成分                    | 予定献立表週間 | 月間栄養出納表   | 献立印刷単位  |
|    | 月間給与食量構成表                 | 旬間栄養出納表 | 検食簿       | 食札印刷    |
|    | 献立2印刷(成分)                 | 食数日計表印刷 | 献立2印刷(単位) | 食品使用日計表 |

### 印刷帳票の他ソフト形式出力対応

EXCEL97-2003 ブック、EXCEL5.0/95 ブック、HTML、PDF 形式、Snapshot 形式、XML、XPS 形式、 テキストファイル形式、リッチテキストファイル形式のファイルに出力対応しました。

使い方事例)

例1) 献立印刷データを HTML ファイルに出力すると

インターネットのサイトにアップロードして献立表を紹介できます。

例 2)注文書や献立表をPDF形式に出力すると

メールで注文書を添付できます。FAXで裏面を送ってしまったり、紙の紛失等のミスを防ぎます。 献立表を別施設へメール添付して送信可能です!

出力結果を栄養士さんの給食管理システム内にとどまらず、多方面にわたる活用方法を実現しました。

# 献立作成機能の効率化

### 献立作成機能の拡張!食べる意欲をもってもらう美味しい献立作成が可能!

作成済み献立や、料理データ、食品データを選ぶ方法がかなり使いやすくなりました。

新機能の「表示内容」ボタンを切り替えることで、作成済み献立・料理・食品データを表示します。従来の 機能に加え、料理データの新規作成、料理の分類登録、料理・食品データの成分表示、カンタン検索、 カンタン表示機能が付加され、みつけやすく、加工しやすい機能となりました。

画像も登録できますので、盛り付け・配膳のイメージで、好みが偏っていないかチェックしながら、美味しい 献立を作成できます。

栄養管理補助ツールとして、グラフ機能を強化しています。

成分値・充足率・バランンス・単位の分野で、当日、月単位、直近日数を指定して平均値を表示できます。 表示する成分値も設定できる他、全ての成分値をボタン1つで表示可能です。

栄養バランスは、栄養士さんの好みが知らず知らずのうちに反映されています。地域の特色もありますが、 不足しがちな栄養素を改めて確認してみてはいかがでしょうか。

献立データの複写機能は、一度に31日分の献立が複写可能となりました。1か月分の献立を纏めて複写し、食材を変更しながら、すばやく簡単に献立作成を行ってください!

献立作成画面は、みやすく機能的に!献立表印刷・給食人数設定・注文書作成・ 料理の分類登録がボタン1つで、実行できます!

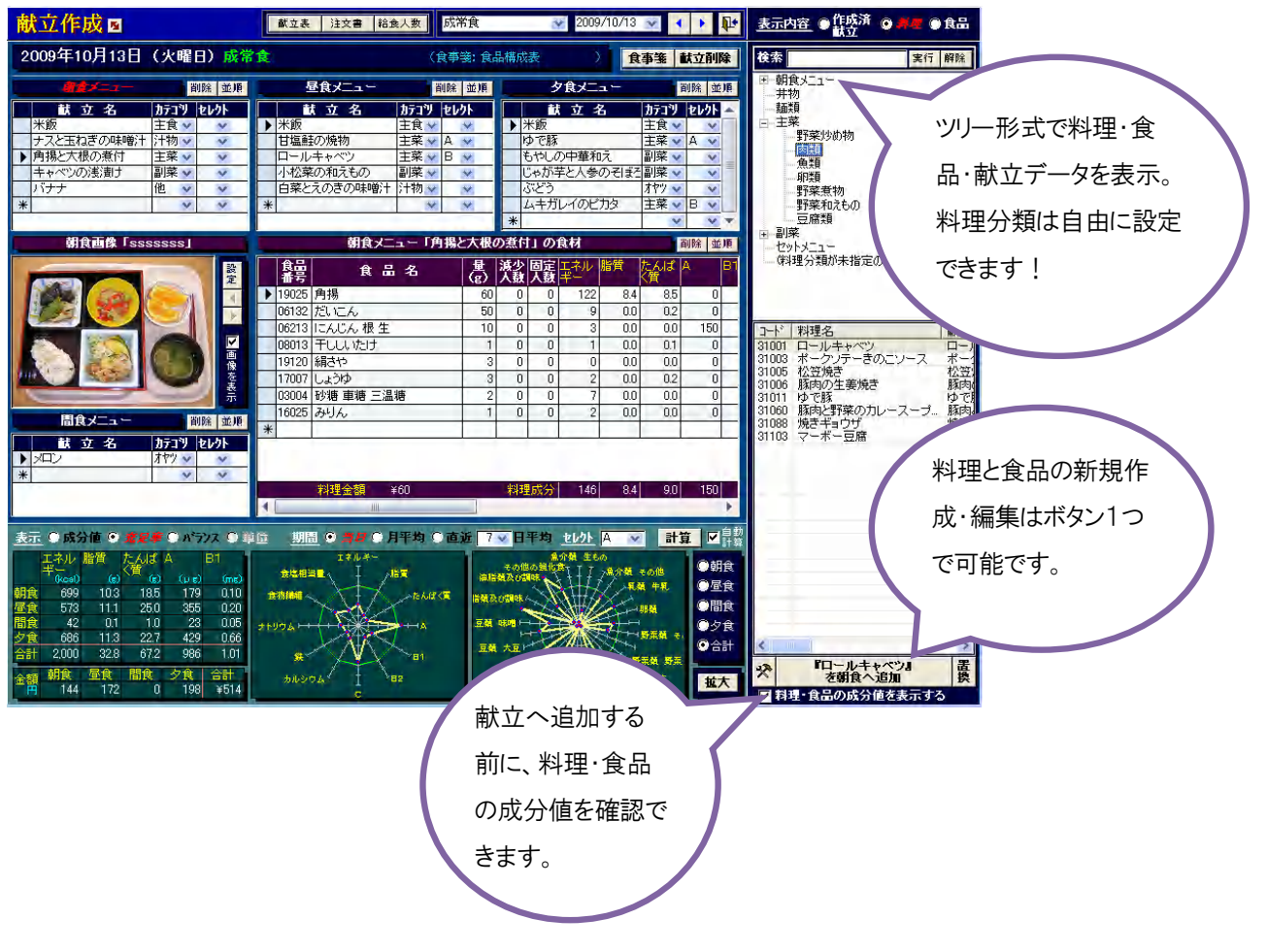

### 整理整頓された料理データを構築する

毎日更新される料理データは、膨大な量。でもこれは献立作成の必須アイテムです。 料理をセレクトする時に、迷うのが、どの分類にいれたか? 和食・洋食・中華に分類もいいが、調理の仕 方でも分類したい、など色々ですが、今回はどの分野からもセレクトできるようになりました。

例)

大分類(鶏肉) —中分類(中華) 油淋鶏・鶏肉カシューナッツ炒め・鶏肉の甘酢あんかけ・・・ —中分類(揚げもの) 油淋鶏・鶏肉の甘酢あんかけ・龍田揚げ・・・・

食材からでも、調理方法からでもセレクトできるようになれば、迷うことなく、献立に追加できます。 登録作業がたんたんと進み、日々のルーチンワークに追われることなく操作できます。

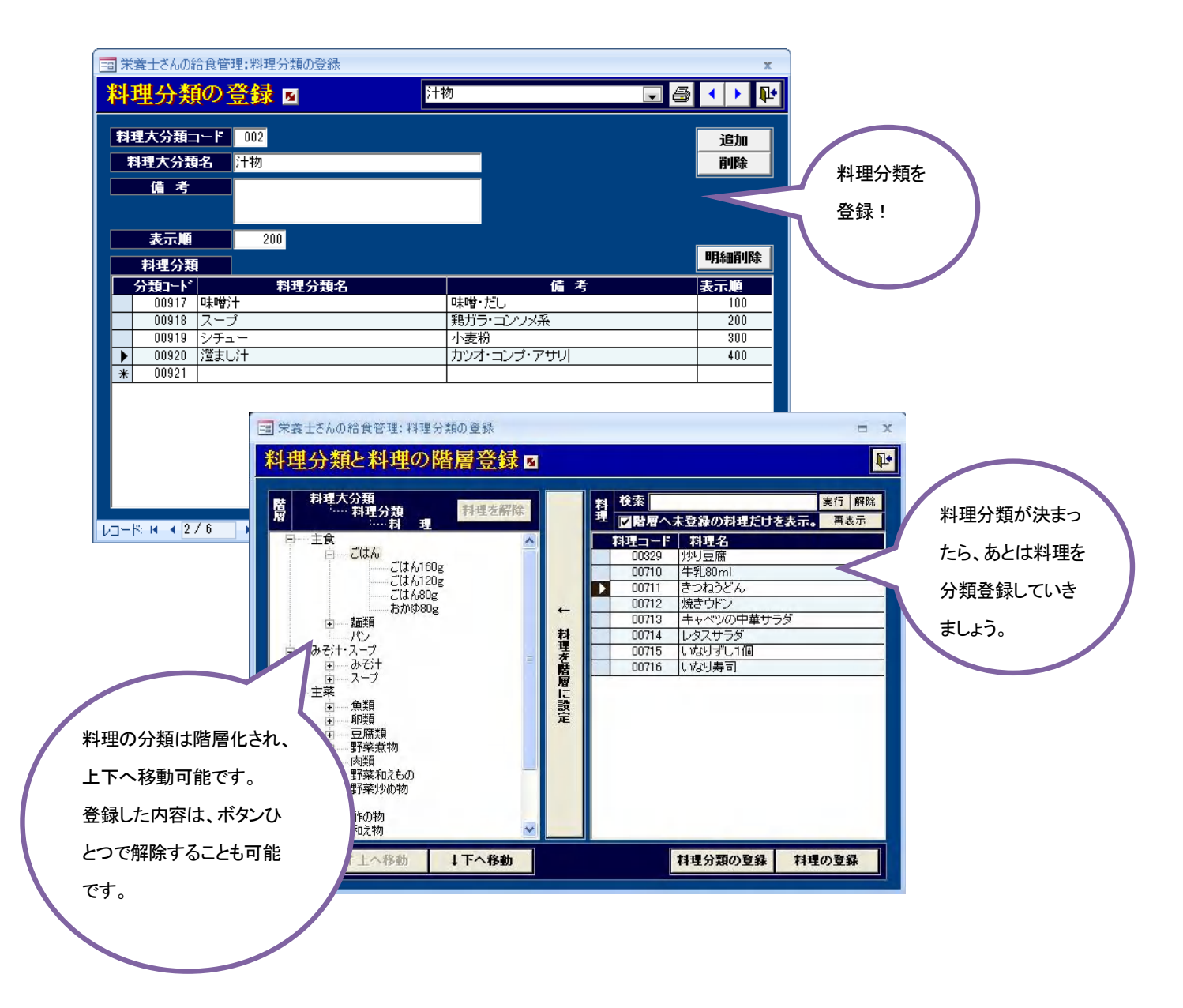

# 注文書作成機能の充実

### 注文書作成に、柔軟性のある機能と操作が可能になりました。

注文計上後のデータに追加計上して注文書を作成可能です。発行した注文書の履歴を管理し、多重発 行の間違いなどを回避できます。これまで悩みの種だった、納入日の入力方法はとても簡単で画期的に なりました。

また、食品を計上した後、ボタン1つでCSVや EXCEL データ出力でき、他ソフト形式への出力も可能です。 検品用の内訳表や、日別形式の7日タイプの注文書などを追加しました。

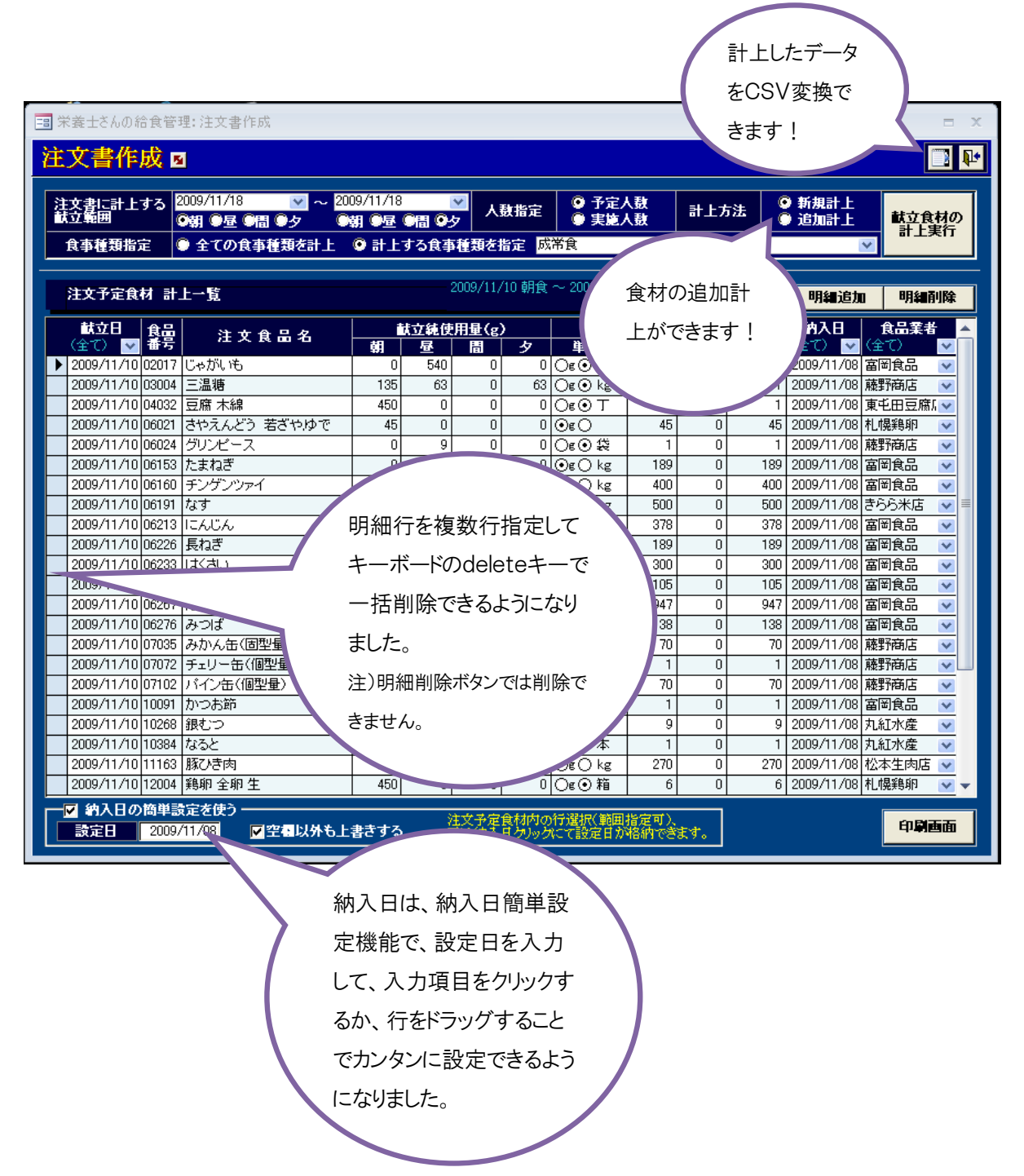

### 注文書印刷機能の多彩な利用方法!

計上した注文書をボタン1つで、EXCELシートへ出力できます。EXCELシートは予め用意されたものがあり ます。通常印刷機能を使用した時と同じような出力デザインになります。デザインシートは、EXCEL機能を使 って編集することが可能です。編集した内容を次回にも反映したい場合は、元のデザインシートを編集します。

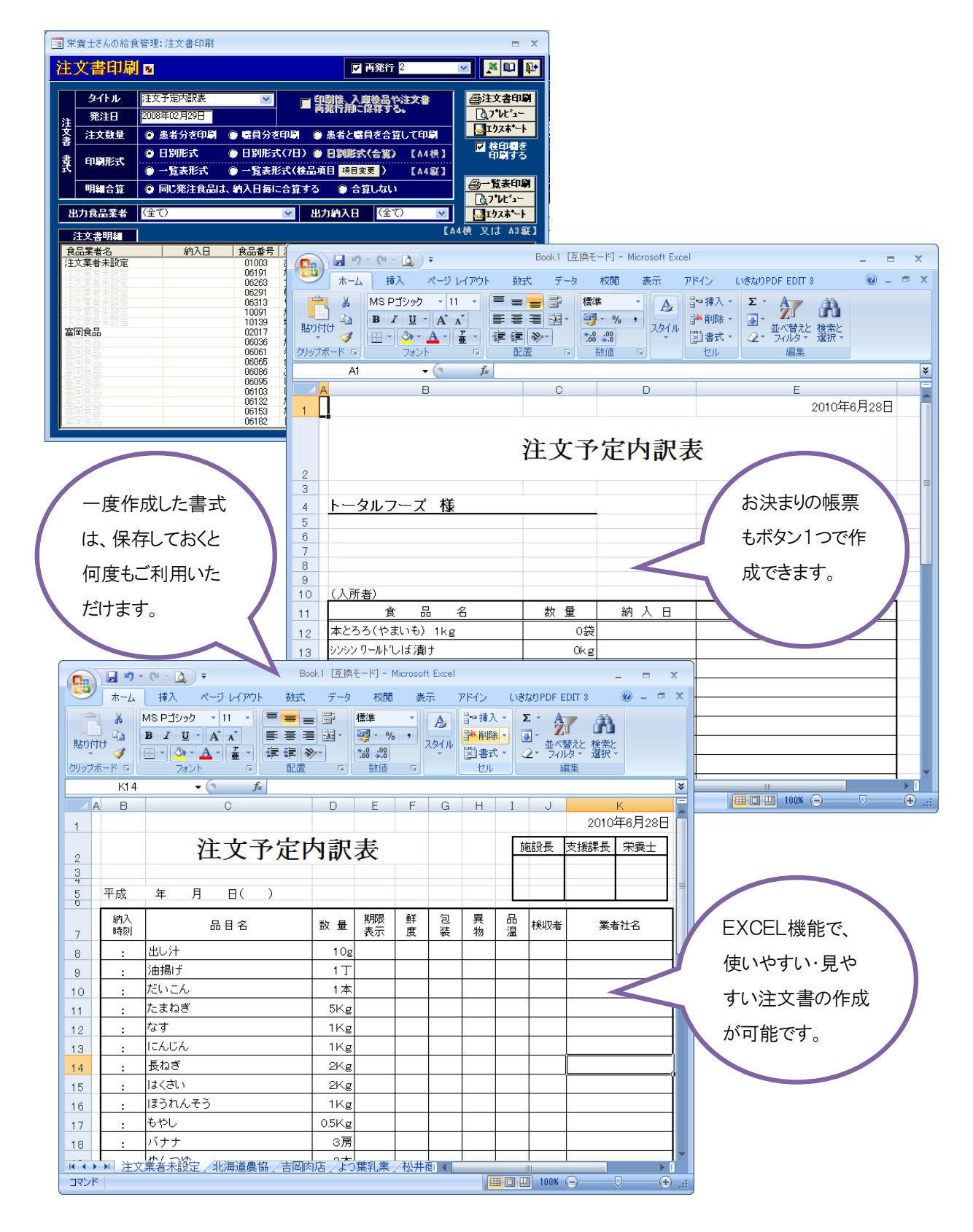

# その他の新機能

### 注文書データ・食品の登録データのCSV形式データ出力。

注文書計上後のデータや食品の登録画面のデータがボタンクリックで CSV 形式にデータ出力できます。

#### 約束食事箋の設定。

従来の製品では、基準値設定は食品構成表のみの1種類でしたが、複数種類の約束食事箋を設定することが可能になりました。

### データの最適化/修復が処理メニューから実行可能に。

従来はスタートメニューから、最適化をおこなっていましたが、システム設定メニューから、実行可能としました。データの最適化/修復は、履歴として残せる他、不必要なデータを削除して整理する機能もあります。 データの不具合を前もって回避しておくことが重要ですので、バックアップデータは必ず残し、定期的にデータの最適化を実行してデータ破損を防いでください。

#### 新しい帳票の追加

次の帳票が追加となりました。

献立表印刷(4)
調理献立表印刷(4)
食札印刷(2)
給食管理日誌(2)
注文予定内訳表(検品用)
注文予定内訳表(7日)
入所者・患者食数一覧